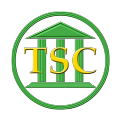

Knowledgebase > General > IP Config report for HP m401n printer

## IP Config report for HP m401n printer

Chris Ilstrup - 2021-02-24 - General

- 1. Press the OK button on the control panel.
- 2. Press the left arrow to highlight Reports, and press OK.
- 3. Press the left arrow to highlight **Configuration** Report, and press OK

| Tags                |  |  |  |
|---------------------|--|--|--|
| config              |  |  |  |
| hp                  |  |  |  |
| hpm401n             |  |  |  |
| ір                  |  |  |  |
| ip address          |  |  |  |
| m401n               |  |  |  |
| ip address<br>m401n |  |  |  |